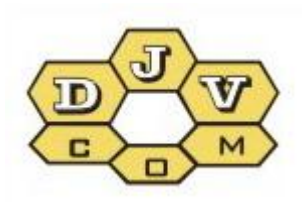

BALANCE

# Ghidul utilizatorului sistemului de evidență BALANS

DJVM.464001.001 DJVM.464002.001

## Cuprins

| 1. Accesul la datele sistemului de evidență a contoarelor BALANS | 3    |
|------------------------------------------------------------------|------|
| 2. Lucru cu datele de consum                                     | 4    |
| 2.1 Tabelul                                                      | 4    |
| 2.2 Grafic zilnic                                                | 5    |
| 2.3 Grafic lunar                                                 | 8    |
| 2.4 Contoare                                                     | 9    |
| 2.5 Configurare                                                  | 9    |
| 2.6 Limba                                                        | . 10 |
| 2.7 Profilul meu (în lucru)                                      | . 10 |

#### 1. Accesul la datele sistemului de evidență a contoarelor BALANS

Dacă aveți instalat sistema de evidență la distanță a firmei DJV-COM, puteți folosi browser-ul pentru accesul către datele voastre de consum a gazului, apei, căldurii, energie electrice.

Consumul de date poate fi vizualizat pe site-ul <u>www.djv-com.org</u>, pentru aceasta în secțiunea *«Date»* alegeți *« Web – Accesul la date – Autentificare»:* 

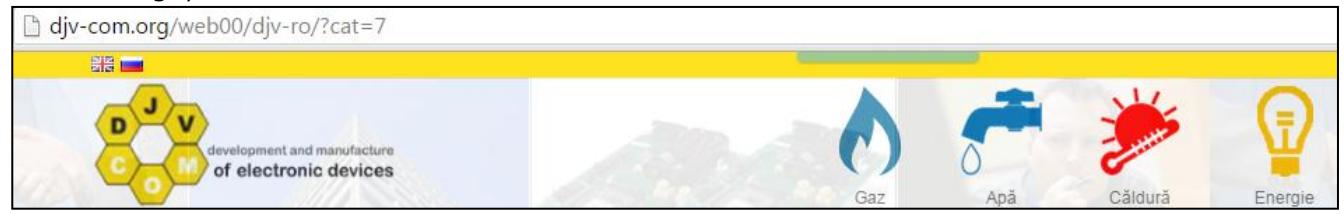

Pentru accesul în sistem este nevoie în câmpul «Numărul de serie al modulului radio» – de introdus numărul de serie al modulului radio, iar în câmpul «Numărul de serie al contorului» - numărul de serie al contorului.

Zerourile nu sunt necesare. Sistemul poate memoriza parametrii de acces. Pentru aceasta trebuie să puneți bifă *«Reținemă».* De asemenea este posibilă alegerea limbii: Engleză, Română, Rusă.

Mai jos ca exemplu sunt arătate două tipuri de contoare a firmelor «Actaris» și «Elster» cu sensori magnetici și module radio instalate.

În exemplul fotografiei din stînga introduceți «Numărul de serie al modulului radio» – 4511 și «Numărul de serie al contorului» – 60606006. În exemplu fotografiei din dreapta introduceți «Numărul de serie al modulului radio» – 5024 și «Numărul de serie al contorului» – 22711271.

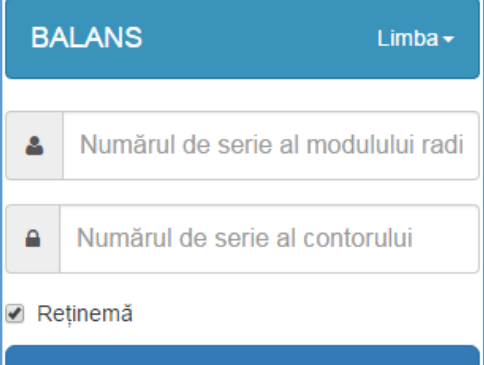

Intră

#### Nu aveți cont! Înregistrează-te aici

Pentru a accesa datele citiţi instrucţia de autentificare în sis: "Web – Accesul la date – Descriere". Pentru mai multe informaţii accesaţi pagina web: www.djv-com.org

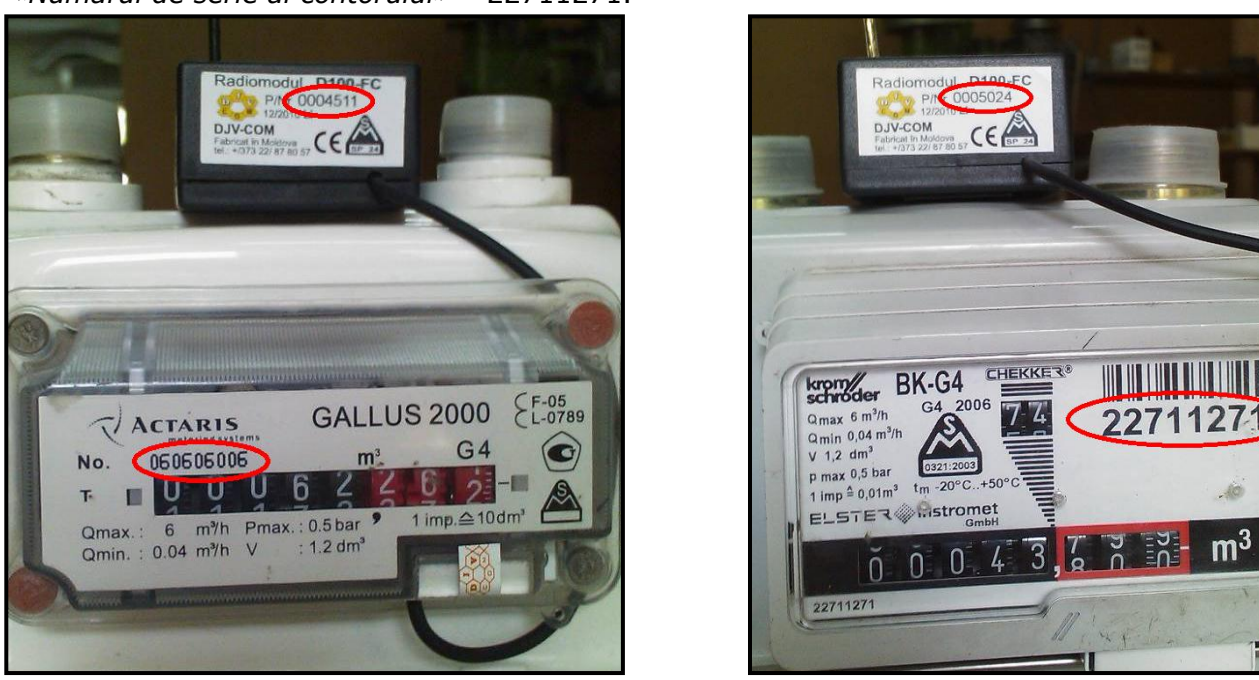

După introducerea «Numărul de serie al modulului radio» și «Numărul de serie al contorului» ajungeți pe pagina cu datele de consum.

🐣 14716 <del>-</del>

Limba -

#### 2. Lucrul cu datele de consum

Tab-ul de sus are următoarele elemente de meniu:

- Tabelul;

Configurare 🔅

- Contoare;
- Configurare;
- Limba;
- Numărul modulului radio.

#### 2.1 Tabelul

În meniul *«Tabelul»* sunt prezentate datele de consum a contoarelor în formă de tabel. În fereastra de sus puteți să alegeți perioada, de la/pînă la ce dată să fie prezentate datele. După alegerea perioadei apăsăm *«Actualizează»* și în tabel vor fi afișate datele. Numărul zilelor la care noi dorim să vizualizăm datele nu trebuie să depășească 41 de zile, în caz contrar programa va genera eroare.

Contoare 🚑

| Tabelul     |          |            |          |              |        |
|-------------|----------|------------|----------|--------------|--------|
| Data de la: |          | Data la:   |          |              |        |
| 2016-05-26  | <b>#</b> | 2016-07-04 | <b>#</b> | Actualizează | Export |

Pentru formarea raportului selectăm *«Export»* și în fereastra apărută selectăm *«Tipul exportului»* de date, *«Coloane»* care se vor conține în raport și apăsăm *«Export».* 

| Export                                              | ×                 |
|-----------------------------------------------------|-------------------|
| Tipul exportului                                    |                   |
| ● Excel <sup>©</sup> Csv                            |                   |
| Coloane                                             |                   |
| <ul> <li>✓ Selectează tot</li> <li>✓ Data</li></ul> | orului O<br>10dul |
|                                                     | Export            |

În *«Tipul exportului»* sunt disponibile două tipuri de date:

- Excel (Microsoft);
- Csv (format text).

În fereastra «Coloane» putem să alegem următoarele tipuri de date:

- 1. Data data pentru care sunt vizualizate datele;
- 2. Ora ora în care au fost primite datele;
- 3. Consumul de 24 de ore cantitatea de gaz, apă (fierbinte, rece), electricitate sau căldură ce este consumată timp de 24 de ore;
- 4. daily\_h24\_coef câmp tehnologic (afişarea consumului după temperatură și/sau presiune pentru gaz);
- 5. Indicațiile contorului 0 indicațiile contorului vostru;
- 6. Indicațiile contorului 1 câmp tehnologic (numărul de impulsuri) sau pentru evidența căldurii indicațiile consumului (indicațiile contorului de apă) la data respectivă în litri;
- 7. Temper\_0 indicațiile sensorului de temperatură a conductei de furnizare la ora 00 pe data respectivă în grade celsius (pentru evidența căldurii);
- Temper\_1 indicațiile sensorului de temperatură a conductei de returnare la ora 00 pe data respectivă în grade celsius (pentru evidența căldurii);
- 9. Key slave câmp tehnologic (numărul de rând a modulului radio în baza de date);
- 10. Radiomodul numărul de serie a modulului radio;

- 11. Contor numărul de serie a contorului;
- 12. Tipul resursului apă(water), gaz (gas), căldură(heat), electricitate(electricity);
- 13. Sensor câmp tehnologic.

Alegeți contorul dorit(în caz de aveți mai multe) în tabel va apărea datele pentru acest contor pentru perioada indicată.

|    | Id: 14716 Contorul: 1607667, Tipul: water       Id: 14716 Contorul: 1619144, Tipul: water       Id: 187 Contorul: 26364644, Tipul: gas         Id: 2826 Contorul: 79199618, Tipul: heat       Id: 26074 Contorul: 22456746, Tipul: electricity |    |          |                    |                          |                          |          |          |        |                |
|----|----------------------------------------------------------------------------------------------------|----|----------|--------------------|--------------------------|--------------------------|----------|----------|--------|----------------|
|    | Data                                                                                                    | \$ | Ora      | Consumul de 24 ore | Indicațiile contorului 0 | Indicațiile contorului 1 | Temper 0 | Temper 1 | Senzor | Coeficient: m3 |
| 1  | 2016-05-26                                                                                                    |    | 23:59:59 | 0.0420             | 82.0530                  | 81989.0000               | 0.0000   | 0.0000   | 0.0000 | 0.0420         |
| 2  | 2016-05-27                                                                                                    |    | 23:59:59 | 0.1000             | 82.1530                  | 82089.0000               | 0.0000   | 0.0000   | 0.0000 | 0.1000         |
| 3  | 2016-05-28                                                                                                    |    | 23:59:59 | 0.0920             | 82.2440                  | 82180.0000               | 0.0000   | 0.0000   | 0.0000 | 0.0920         |
| 4  | 2016-05-29                                                                                                    |    | 23:59:59 | 0.0440             | 82.2890                  | 82225.0000               | 0.0000   | 0.0000   | 0.0000 | 0.0440         |
| 5  | 2016-05-30                                                                                                    |    | 23:59:59 | 0.0000             | 82.2890                  | 82225.0000               | 0.0000   | 0.0000   | 0.0000 | 0.0000         |
| 6  | 2016-05-31                                                                                                    |    | 23:59:59 | 0.0960             | 82.3850                  | 82321.0000               | 0.0000   | 0.0000   | 0.0000 | 0.0960         |
| 7  | 2016-06-01                                                                                                    |    | 23:59:59 | 0.0360             | 82.4200                  | 82356.0000               | 0.0000   | 0.0000   | 0.0000 | 0.0360         |
| 8  | 2016-06-02                                                                                                    |    | 23:59:59 | 0.0000             | 82.4200                  | 82356.0000               | 0.0000   | 0.0000   | 0.0000 | 0.0000         |
| 9  | 2016-06-03                                                                                                    |    | 23:59:59 | 0.0040             | 82.4250                  | 82361.0000               | 0.0000   | 0.0000   | 0.0000 | 0.0040         |
| 10 | 2016-06-04                                                                                                    |    | 23:59:59 | 0.1100             | 82.5340                  | 82470.0000               | 0.0000   | 0.0000   | 0.0000 | 0.1100         |
| 11 | 2016-06-05                                                                                                    |    | 23:59:59 | 0.0220             | 82.5560                  | 82492.0000               | 0.0000   | 0.0000   | 0.0000 | 0.0220         |
| 12 | 2016-06-06                                                                                                    |    | 23:59:59 | 0.0700             | 82.6270                  | 82563.0000               | 0.0000   | 0.0000   | 0.0000 | 0.0700         |
| 13 | 2016-06-07                                                                                                    |    | 23:59:59 | 0.0500             | 82.6770                  | 82613.0000               | 0.0000   | 0.0000   | 0.0000 | 0.0500         |
| 14 | 2016-06-08                                                                                                    |    | 23:59:59 | 0.0820             | 82.7580                  | 82694.0000               | 0.0000   | 0.0000   | 0.0000 | 0.0820         |
| 15 | 2016-06-09                                                                                                    |    | 23:59:59 | 0.0400             | 82.7990                  | 82735.0000               | 0.0000   | 0.0000   | 0.000  | 0.0400         |

În tabelă noi putem să vizualizăm următorii parametrii:

- Data - data pentru care sunt vizualizate datele;

- Ora - ora în care au fost primite datele;

- Consumul de 24 de ore - cantitatea de gaz, apă (ferbinte, rece), electricitate sau căldură este consumată timp de 24 de ore;

- Indicațiile contorului 0 - indicațiile contorului;

 Indicațiile contorului 1 – câmp tehnologic (numărul de impulsuri) sau pentru evidența căldurii indicațiile consumului (indicațiile contorului de apă) pe data respectivă în litri;

- Temper 0 – indicațiile sensorului de temperatură a conductei de furnizare la ora 00 pe data respectivă în grade celsius (pentru evidența căldurii);

- Temper 1 – indicațiile sensorului de temperatură a conductei de returnare la ora 00 pe data respectivă în grade celsius (pentru evidența căldurii);

- Датчик – câmp tehnologic;

 Coeficient – câmp tehnologic (afişarea consumului de temperatură și/sau presiune pentru gaz);

#### 2.2 Grafic zilnic

Pe graficul apărut se indică ziua dorită din lună și se vizualizează după ea consumul pe ore. Diagramele în formă de coloane arată consumul contorului ales, iar linia arată consumul mediu pe obiect.

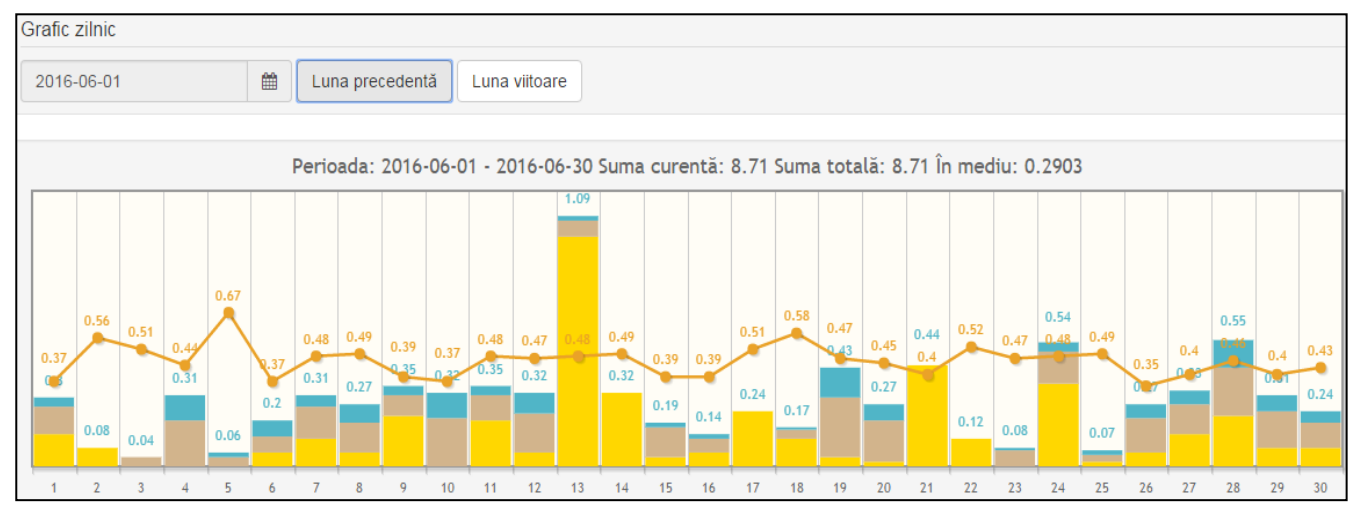

În partea stângă a colțului de sus este afișată luna de afișare a datelor. Folosind butoanele luna precedentă/viitoare se vizualizează graficul pentru o altă lună.

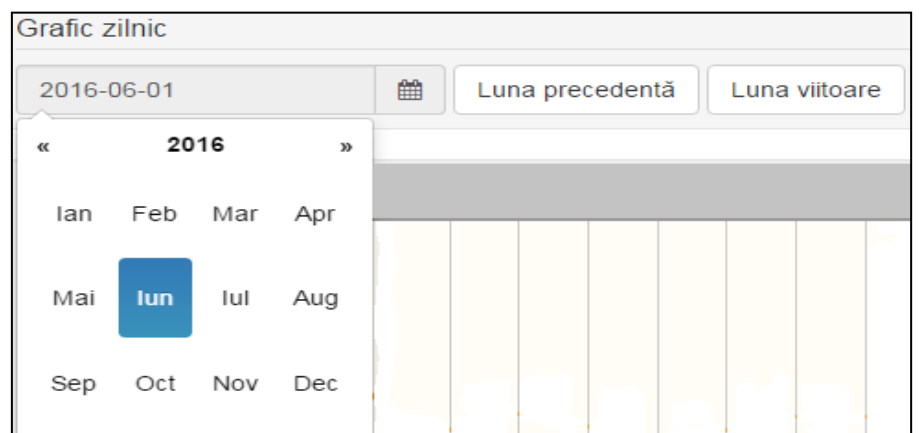

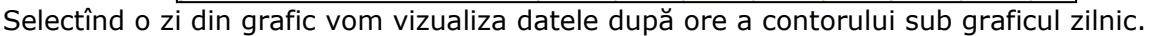

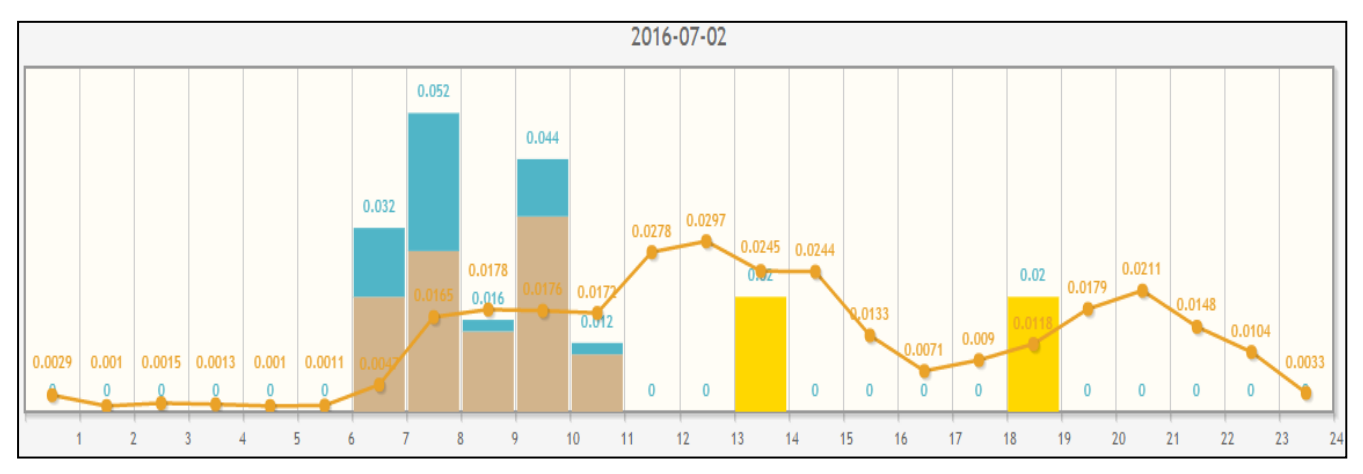

Sub grafic se afișează trei cifre - suma consumului la data curentă de la începutul lunii, prognoza pentru sfîrșitul lunii și consumul mediu pe zi pentru acest abonat.

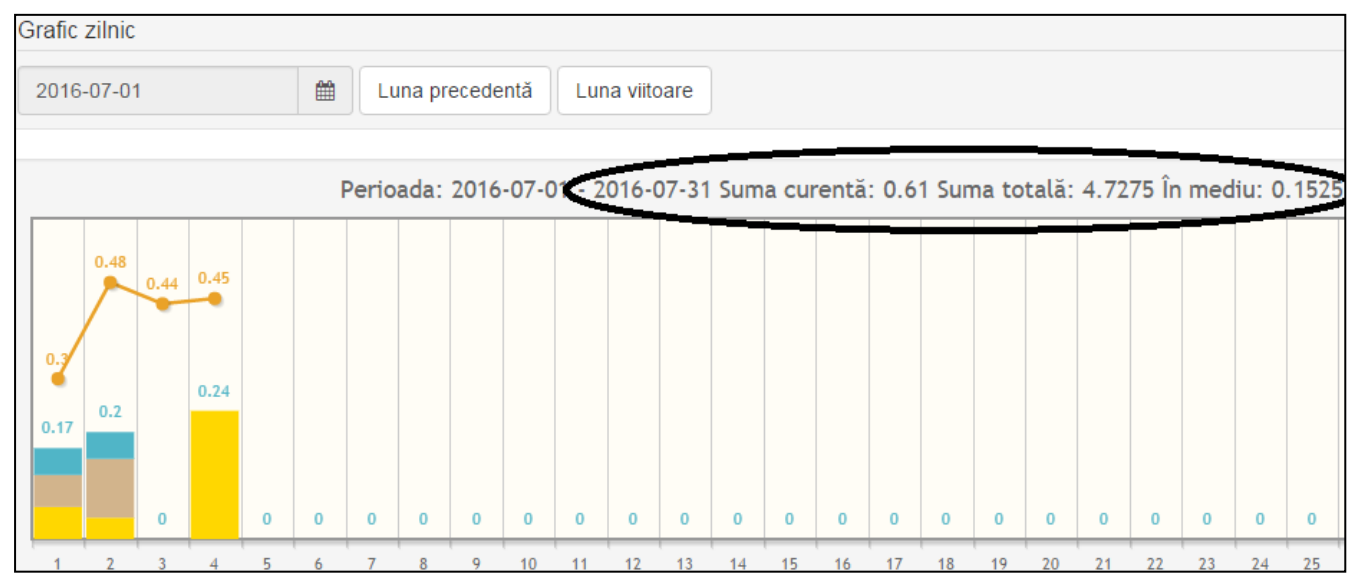

În meniul *«Grafic zilnic»* este posibilitatea de a conecta/deconecta un oarecare contor. În mod implicit toate sunt conectate și pe grafic sunt arătate toate contoarele într-o coloană, dar fiecare cu culoarea sa.

Dacă apăsăm pe un oarecare contor el se va dezactiva și va dispare din grafic, astfel noi putem să alegem ce contoare să vizualizăm pe grafic. Se poate de ales contorul sau tipul resursului:

- 1. Water apă rece;
- 2. Water apă fierbinte;
- 3. Gas gaz;
- 4. Heat căldură;
- 5. Electricity electricitate;

| Contoare: 2016-07-02      | - |
|---------------------------|---|
| 📌 🛢 1607667, Tipul: water | ~ |
| Indicații: 83.8240        |   |
| Temperature: 0°C          |   |
| 📌 🔳 1619144, Tipul: water |   |
| Indicații: 196.7390       |   |
| Temperature: 0°C          |   |

| 🆐 <mark>=</mark> 79199618, Tipul: heat |
|----------------------------------------|
| Indicații:                             |
| Temperature: 0°C                       |
| 🔋 🗖 22456746, Tipul: electricity       |
| Indicații:                             |
| Temperature: 0°C                       |

Pentru fiecare contor se afişează următoarea informație:

- Tipul tipul resursului;
- Indicații indicațiile pentru ziua aleasă;
- Temperatura la ora 00 (începînd cu versiunea 11 SO a modulelor radio).

În meniul «Alte date» putem să alegem unul din parametrii:

- 1. Media pe obiect;
- 2. Temperatura obiectului;
- 3. Temperatura medie pe obiect.

«Media pe obiect» - Consumul mediu pe obiect se calculează reieșind din numărul de dispozitive, avînd consumu pe data aceasta.

| Alte | date:                       |
|------|-----------------------------|
| 41   | Media pe obiect             |
| -    | Temperatura obiectului      |
|      | Temperatura medie pe obiect |

În meniul «Consum» putem să alegem:

- Coeficientul consumului raportul consumului mediu dintre apartament și obiect;
- Coeficientul temperaturii raportul temperaturei medii dintre apartament și obiect;
- Eficiența energetică raportul de eficiență energetică (suma de metri cubi cheltuită la grad de temperatură în încăpere) și media eficienței energetice pe obiect.

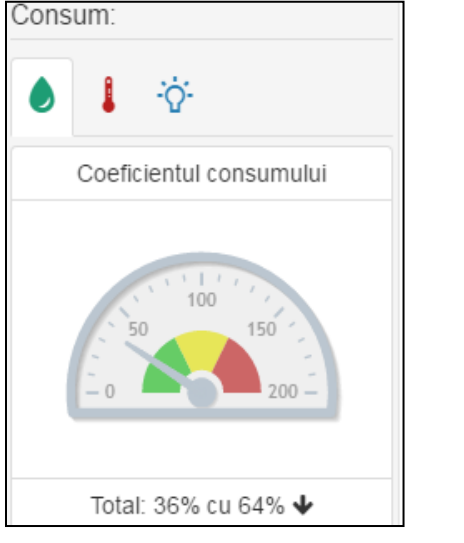

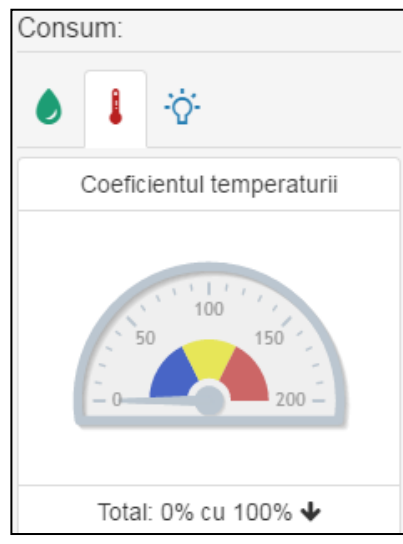

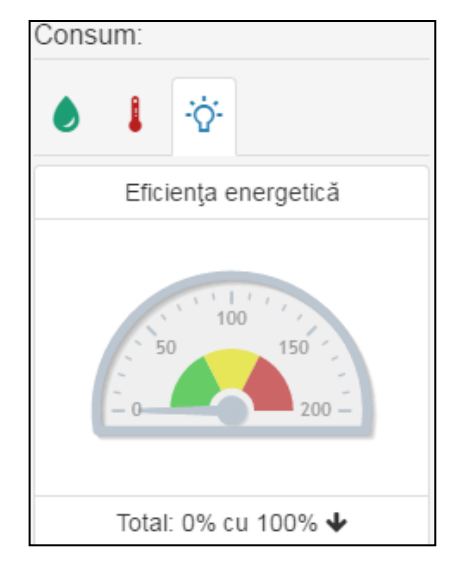

#### 2.3 Grafic lunar

Pe *«Grafic lunar»* sunt vizualizate datele pentru un an întreg. Aceasta este comod, dacă dorim să vizualizăm datele pe anul precedent și de comparat cu anul curent, pentru a vizualiza diferența de cheltuială pentru anul precedent și anul curent.

În partea de sus a ferestrei se alege data din calendar sau cu butoanele anul trecut/următor anul pe care dorim să generăm datele.

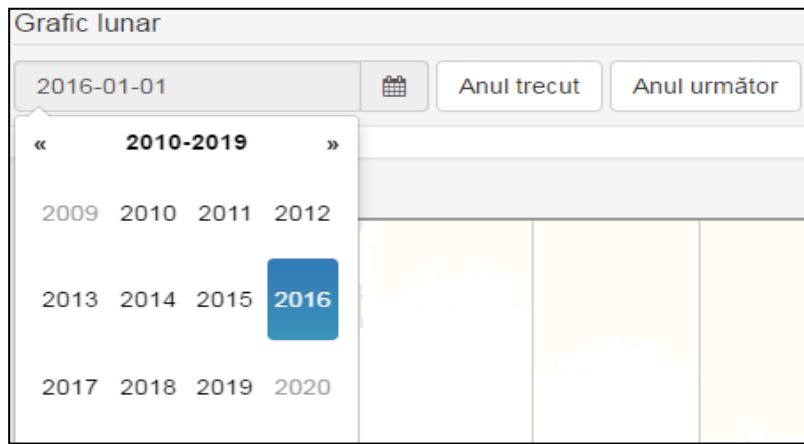

În fereastra de sus sunt afişate datele pentru anul ales a contoarelor active.

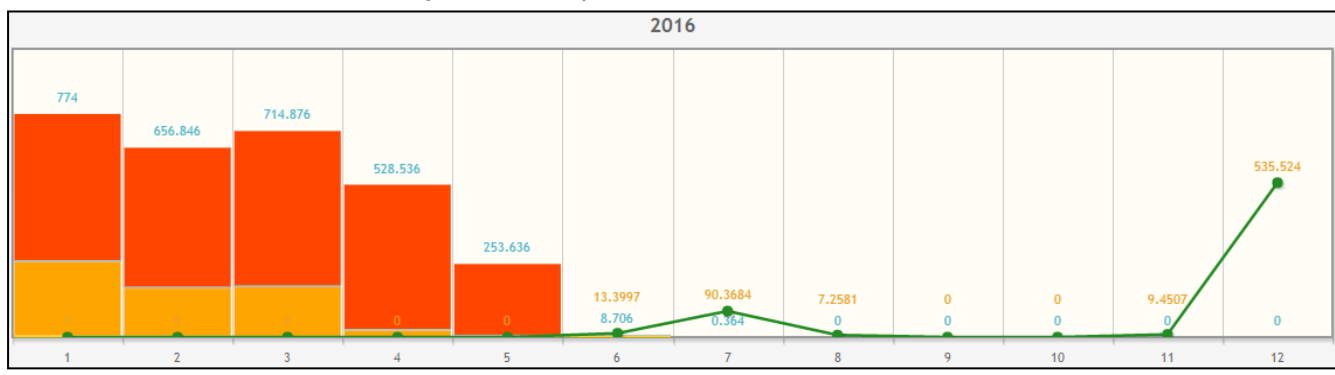

Selectînd luna din grafic, se va afişa un grafic cu date zilnice pentru luna selectată.

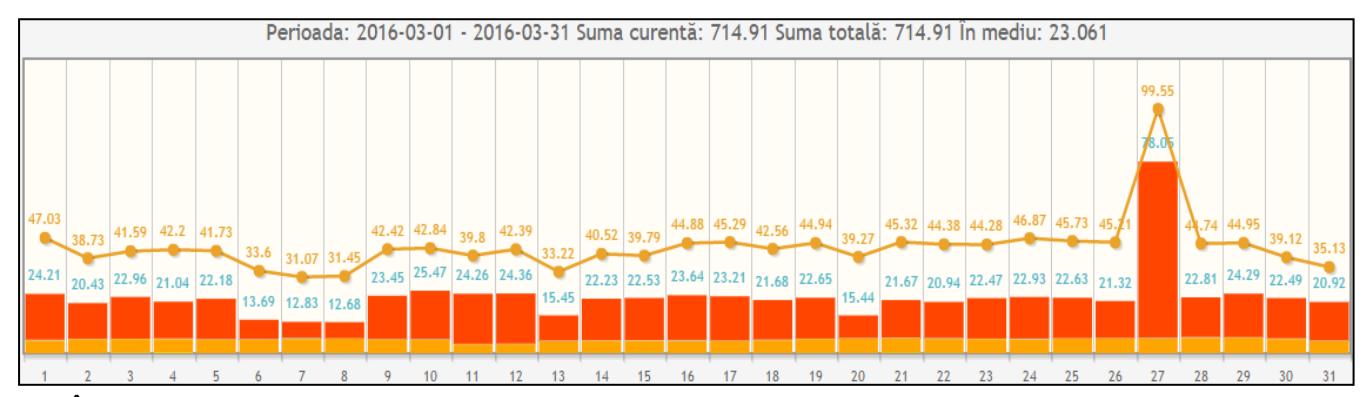

În meniul «Alte date» este opțiunea «Date de anul trecut», dacă este activă noi vom vedea o linie verde, care arată ce cantitate de resurse s-a consumat în anul precedent. Opțiunile «Media pe obiect», «Temperatura obiectului», «Temperatura medie pe obiect» sunt afișate numai în fereastra cu datele zilnice.

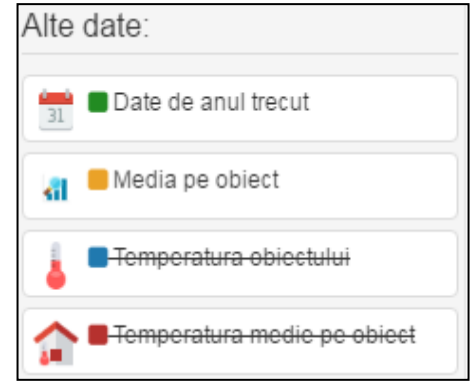

#### De asemenea, putem vizualiza rata de consum pe an.

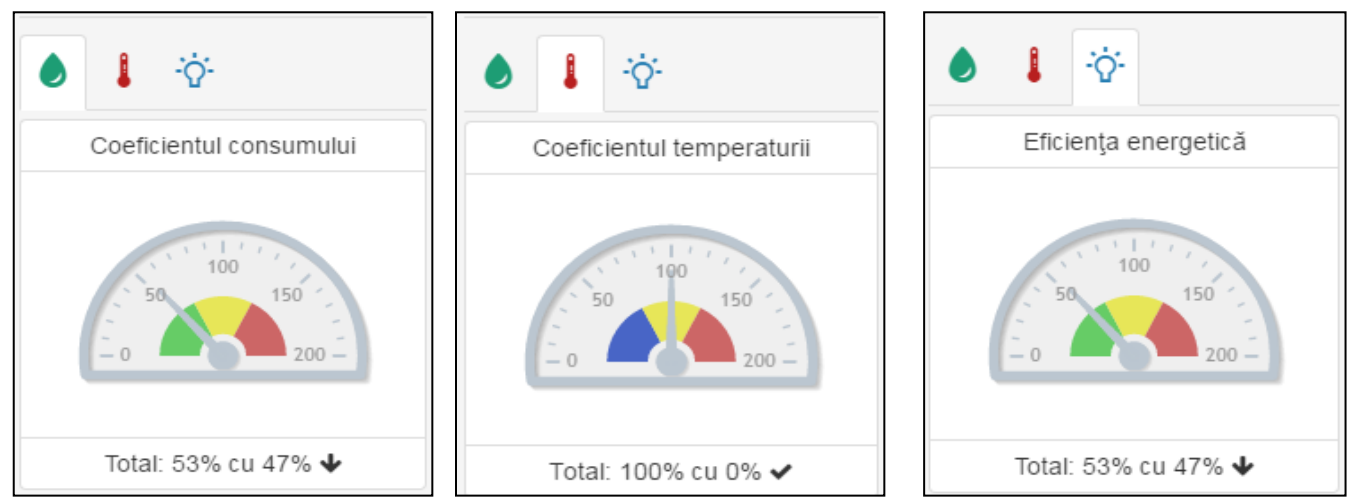

#### 2.4 Contoare

În meniul «*Contoare*» sunt afişate lista contoarelor instalate, putem să adăugăm un contor prin «Id-ul radio modulului» și «Id-ul contorului» sau ștergerea contorului de care nu avem nevoie din listă.

| Cor | ntoare active       |                         |                              |                | × |
|-----|---------------------|-------------------------|------------------------------|----------------|---|
|     |                     |                         |                              |                |   |
| Pe  | entru a adăuga un c | contor nou, introduceți | id-ul radio modulului și id- | ul contorului! |   |
|     |                     |                         |                              |                |   |
| Ad  | augă contorul       |                         |                              |                |   |
| ld- | ul radio modulului: | Id-ul contorului        | 3                            |                |   |
|     | ntroduceti numărul  | de seri                 | numărul de seri Adau         | gă contorul    |   |
|     |                     |                         |                              | gu contorui    |   |
|     | Radiomodul          | Contor                  | Tipul resursei               | Actiuni        |   |
| 1   | 14716               | 1607667                 | water                        | â              |   |
| 2   | 14716               | 1619144                 | water                        | Û              |   |
| 3   | 187                 | 26364644                | gas                          | Û              |   |
| 4   | 2826                | 79199618                | heat                         | Û              |   |
| 5   | 26074               | 22456746                | electricity                  | Û              |   |

#### 2.5 Configurare

În meniul *«Configurare»* noi putem să alegem tipul resursului care va fi afișat pe grafic sau în tabel și schimbarea culorii pentru fiecare contor.

| Configurare 🔅         | Limba <del>-</del> | 📥 14716 • |
|-----------------------|--------------------|-----------|
| Contoare:             |                    |           |
| 🛛 ld: 14716 Co        | ntorul: 1607667    | 7 - water |
| <b>D</b> Id: 14716 Co | ontorul: 1619144   | 4 - water |
| m3                    |                    | Υ.        |

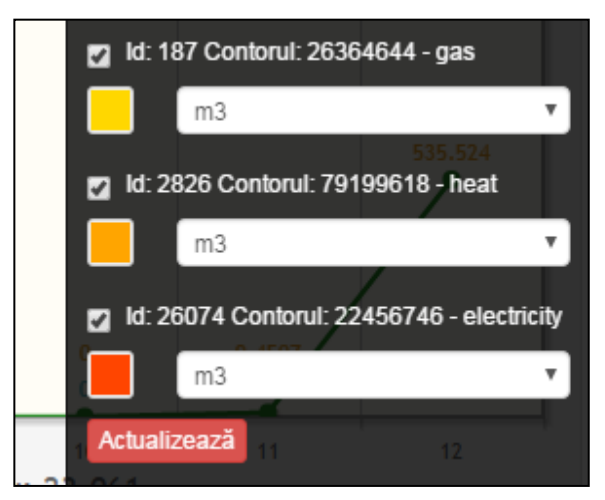

Puteți vizualiza consumul în coificienți diferiți (alegerea coeficientului deasupra graficului de consum) valoarea implicită este m3, putem de asemenea să alegem:

- USD dolar SUA;
- MDL lei moldovenești;
- CO2 emisiile CO2 în kg;
- TREE numărul de arbori mari necesari pentru reciclarea de CO2 pentru un anumit abonat;
- Mcal consumul echivalent a căldurii Mcal.

Accesați «Actualizează» pentru aplicarea modificărilor.

#### 2.6 Limba

La alegere sunt trei tipuri de limbi: Română, Engleză, Rusă.

| -      |  |   |
|--------|--|---|
| мЗ     |  | • |
| мЗ     |  |   |
| USD    |  |   |
| MDL    |  |   |
| Дерево |  |   |
| Mcal   |  |   |
| CO2    |  |   |

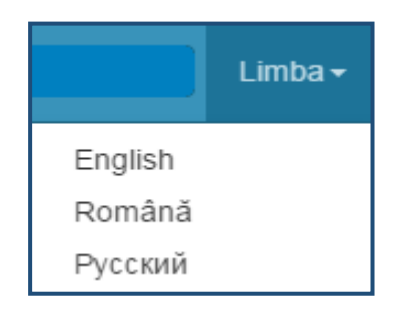

### 2.7 Profilul meu (se elaborează)

În colțul din dreapta sus, este meniul *«Profilul meu»* unde completînd câmpurile date, puteți primi înștiințări pe email sau prin SMS în cazul de bifare a cel puțin un eveniment din meniu (ev\_xxxx).

- 1. Contorul;
- 2. Prenumele;
- 3. Numele;
- 4. E-mail;
- 5. Vreau să primesc;
- 6. Numărul de telefon 1;
- 7. Numărul de telefon 2.

După introduceria informației apăsăm «Salvați» pentru ca informația să fie salvată în baza de date.

| Profilul meu            |               |                |                | ×       |
|-------------------------|---------------|----------------|----------------|---------|
| Contorul                | Id: 14716 Con | torul: 1607667 | , Tipul: water | •       |
| Prenume                 | user_fname    |                |                |         |
| Nume                    | user_Iname    |                |                |         |
| E-mail                  | userevent@djv | -com.net       |                |         |
| Vreau să primesc        | ev_0000       | ev_0001        | ev_0002        | ev_0003 |
| Numărul de<br>telefon 1 | 00000000      |                |                |         |
| Numărul de<br>telefon 2 | 00000000      |                |                |         |
|                         |               |                |                | Salvați |